Государственное бюджетное профессиональное образовательное учреждение Краевой политехнический колледжр

КРАЕВОЙ ПОЛИТЕХНИЧЕСКИЙ КОЛЛЕДЖ

Тел: +7 (34261) -3-13-03 (доб. 119)

сайт: <u>http://politex59.ru/</u>

10

г. Чернушка, ул. Юбилейная,

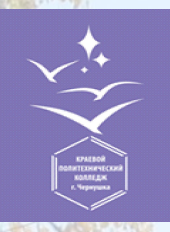

ГБПОУ «Краевой политехнический колледж»

# Заочное обучение

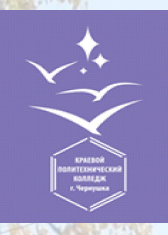

COVT

ГБПОУ «Краевой политехнический колледж»

skills Pocca

#### На сайте колледжа <u>http://politex59.ru/</u>

во вкладке студенту→ заочное обучение →можете найти расписание сессии, выписки учебного плана

#### и многое другое

| K                                                                                                    | РАЕВОЙ ПОЛИТЕНИ                  | / /                            |                               |               |                |                        |   |
|----------------------------------------------------------------------------------------------------|----------------------------------|--------------------------------|-------------------------------|---------------|----------------|------------------------|---|
| Версия для слабовидящих                                                                                                    |                                  |                                | P Vr                          | + 73426131303 | 💬 Центр помощи | 🖫 Онлайн-заказ справок | Q |
|                                                                                                    | Главная - Сведения об образовате | ельной организации 🗸 Абитуриен | ry Работнику <b>-</b> О       | Студенту -    | Контакты       |                        |   |
|                                                                                                    |                                  |                                |                               |               |                |                        |   |
|                                                                                                    |                                  | Студенту                       |                               |               |                |                        |   |
| <ul> <li>Расписание занятий</li> <li>Трудоустройство</li> <li>Студенческий совет</li> <li>Подготовка к ГИА</li> <li>Расписание работы и</li> <li>Заочное обучение</li> <li>Демонстрационный экза</li> </ul> | нов и секций<br>амен             |                                |                               |               |                |                        |   |
| доп информаци.                                                                                                    | я поле                           | взное об                       | РАЗОВАТЕЛЬНЫЕ РЕСУРСЫ         | n <u></u> 6   |                |                        |   |
| План работы                                                                                                    | Краевой форум "Наставник"        | Портал информ                  | ационной и методической под   | цержки        |                |                        |   |
| Доска почёта                                                                                                    | Юбилей колледжа 70 лет           | Электронно-би                  | блиотечная система BOOK.ru    | _             |                |                        |   |
| Охрана труда                                                                                                    | Полигон                          | Министерство о                 | ельского хозяиства Российской | н             |                |                        |   |

Министерство сельского хозяйства и продовольствия

еского края еский региональный серве

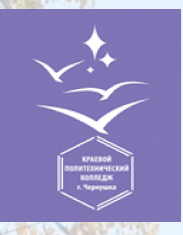

ГБПОУ «Краевой политехнический колледж»

# Порядок действий для студента:

Студент, обучающийся на заочном обучении должен пройти регистрацию на платформе Moodle: - Зайти на сайт колледжа <u>http://politex59.ru/</u> Выбрать вкладку дистанционное обучение Выбирать Moodle Пройти регистрацию (для регистрации обязательно указывает адрес действующей электронной почты) Дождаться письмо, на указанную почту, о подтверждении регистрации (если письмо не приходит, написать администратору на почту olichna0816@gmail.com с пометкой в письме «Подтвердить регистрацию»)

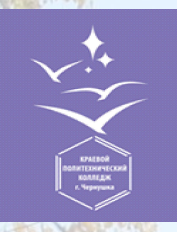

колледж»

### Вход

<u>http://81.4.234.44:88/</u>→ логин → пароль от Личного кабинета Moodle→ Домашняя страница →Из категории предложенных курсов, выбрать ЗАОЧНОЕ ОБУЧЕНИЕ →Сквозные дисциплины

| E LMS Moodle                      | Русский (ги) 👻                                                                                                    | гратор Пользовате |
|-----------------------------------|----------------------------------------------------------------------------------------------------|-------------------|
| 🚳 Личный кабинет                  | Категории курсов: Заочное обучение / 21.02.01 Разработка и эксплуатация нефтяных и газовых месторождений 🗢                                                                                                    |                   |
| 🖀 Домашняя страница               |                                                                                                    | 24                |
| 🏥 Календарь                       | Применить 📀                                                                                                    | No.               |
| 🗅 Личные файлы                    | <ul> <li>Сквозные дисциплины</li> </ul>                                                                                                    |                   |
| 🔊 Мои курсы                       | Учитель, галина Ана Ольсына осчернина<br>Учитель: Лилия Шамиловна Гайнутдинова<br>Учитель: Тателы Елиуреа                                                                                                    |                   |
| 🕿 Группы СПО                      | Учитель: Елена Николаевна Котова<br>Учитель: Калена Николаевна Котова<br>Учитель: Малена Деониловна Кузнецова                                                                                                    | ¥                 |
| 😤 Группы НПО                      | Учитель: Яна Николаевна Накарякова<br>Учитель: Наталья Алексеевна Пахомова                                                                                                    |                   |
| 🗲 Администрирование               | Учитель: Ольга Сергесена Репина<br>Учитель: Васлий Валерьевич Сажин                                                                                                    | The               |
| <ul> <li>Добавить блок</li> </ul> | Учитель: Аластана Бладимировна Селева<br>Учитель: Ольга Павловна Трегубова<br>Учитель: Сергей Владимировки Чаркин<br>Учитель: Айнур Равилевич Шайхутдинов                                                                                                    | The               |
|                                   | ПМ 01 Проведение технологических процессов разработки и эксплуатации нефтяных и газовых месторождений<br>Учитель: Ильдар Тимерханович Нурисламов<br>Учитель: Наталья Алексеевна Пахомова<br>Учитель: Василий Валерьевич Сажин<br>Учитель: Анастасия Владимировна Селева |                   |
|                                   | ПМ 02 Эксплуатация нефтегазопромыслового оборудования                                                                                                    | 100               |
|                                   | ПМ 03 Организация деятельности коллектива исполнителей                                                                                                    | 1                 |
|                                   | ПМ 04 Выполнение работ по профессии рабочего 15832 "Оператор по исследованию скважин"<br>Учитель: Яна Николаевна Накарякова<br>Учитель: Диана Васильевна Ташкинова                                                                                                    |                   |

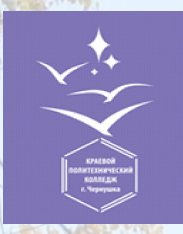

колледж»

# Вход

Выбирать сквозные дисциплины → в самом низу курса найти «Записаться на курс» (обязательно нажимаем, только после этого будет доступ к курсу)→ Выбирать вписка учебного плана по курсам

| 🗃 сд зо                                | • практические работы                                                                                                    |                              |
|----------------------------------------|----------------------------------------------------------------------------------------------------|------------------------------|
| 嶜 Участники                            | <ul> <li>методические рекомендации по выполнению контрольных работ</li> <li>Методические рекомендации по математике</li> </ul>                 |                              |
| 🛡 Значки                               | • контрольные задания 🕹 Контрольная работа по математике                                                                                       |                              |
| 🗹 Компетенции                          | <ul> <li>материалы для дифференцированного зачета и (или) экзамена</li> </ul>                                                                  |                              |
| 🖽 Оценки                               | В указанные строки необходимо выполнить контрольную работу. Номер варианта смотрите в файле Номера вариантов для выполнения контрольных работ! |                              |
| 🗅 Общее                                |                                                                                                    |                              |
| Основы философии.<br>Гайнутдинова Л.Ш. |                                                                                                    |                              |
| История. Гайнутдинова<br>Л.Ш.          | 🕂 👼 Объявления 🖋                                                                                                    | Редактировать 👻 🛔            |
|                                        | 🕂 🔟 Инструкция по отправке контрольных работ 🖍                                                                                                 | Редактировать 💌              |
| 🗅 Иностранный язык.                    | 🕂 🚞 Списки заочников 🖋                                                                                                    | Редактировать 🝷 🗹            |
| Шайхутдинов А.Р.                       | 🕂 擅 Выписка из учебного плана РМ-3-20 (1 курс) 2020-2021 уч.г. 🖍                                                                               | Редактировать 🝷 🔽            |
| 🗅 Физическая культура.                 | 🕂 🙍 Выписка из учебного плана РМ-3-19 (2 курс) 2020-2021 уч.г. 🖍                                                                               | Редактировать 🝷 🕢            |
| Кузнецова М.Л.                         | 🕂 🙍 Выписка из учебного плана РМ-3-18 (3 курс) на 2020-2021 уч.г. 🖋                                                                            | Редактировать 💌 ☑            |
| 🗅 Психология общения.                  | 🕂 🙍 Выписка из учебного плана РМ-3-17/1, РМ-3-17/2, РМ-3-18/2 (4 курс) 2020-2021 уч. г. 🖋                                                      | Редактировать 🝷 🐼            |
| Вечернина Г.А.                         | 🕂 🚞 Номера вариантов 🖋                                                                                                    | Редактировать 🝷 🐼            |
| Математика.<br>Накарякова Я.Н.         |                                                                                                    | + Добавить элемент или ресур |
|                                        |                                                                                                    |                              |

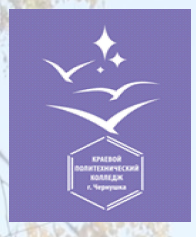

колледж»

### Вход

#### Изучить выписку учебного плана→ приступить к изучению предметов, которые указаны в выписке

| 🕈 СД 30                 | <ul> <li>практические работы</li> </ul>                                                                                                    |                                                    |                                         |                     |                                              |                                                         |                                   |                         |     |
|-------------------------|----------------------------------------------------------------------------------------------------|----------------------------------------------------|-----------------------------------------|---------------------|----------------------------------------------|---------------------------------------------------------|-----------------------------------|-------------------------|-----|
|                         | 💁 Методические рекомендации                                                                                                    | о мате                                             | ематике                                 |                     |                                              |                                                         |                                   |                         |     |
| Участники               | • методические рекомендации по выполнению контрольных работ                                                                                                    |                                                    | ~ ~                                     |                     |                                              | Ут                                                      | верждаю:                          |                         |     |
| Эначки                  | <ul> <li>контрольные задания</li> <li>Контрольная работа по математике</li> </ul>                                                                               | (                                                  | Образец!!! Зав. заочным отделе          |                     |                                              | отделением<br>I.H. <u>Накаряко</u><br>2020 <del>г</del> | нием<br>аряков<br>2020г           |                         |     |
| Kousses                 | <ul> <li>материалы для дифференцированного зачета и (или) экзамена</li> </ul>                                                                                   | «                                                  |                                         |                     |                                              |                                                         | 20201.                            |                         |     |
| компетенции             |                                                                                                    | из учебного <u>плана. І</u> курса по специальности |                                         |                     |                                              |                                                         |                                   |                         |     |
|                         | В указанные строки необходимо выполнить контрольную работу. Номер варианта смотрите в файле Номера в Разработка и эксплуатация нефтяных и газовых месторождений |                                                    |                                         |                     |                                              |                                                         |                                   |                         |     |
| в Оценки                | на 2020-2021 учебный год (группа PM-3-20, заочная форма)                                                                                                    |                                                    |                                         |                     |                                              |                                                         |                                   |                         |     |
|                         | Подробную инструкцию по загрузке контрольных работ можно просмотреть в фаиле инструкция по от                                                                   | ÷                                                  |                                         |                     |                                              |                                                         |                                   |                         |     |
| Э Общее                 | YcnexoB!                                                                                                    | No                                                 | Наименование                            | Кол-<br>во<br>часов | 16.11.20 - 28.11.20<br>(установочная сессия) |                                                         | 12.04.21 - 24.04.21<br>(весенняя) |                         |     |
| a management            |                                                                                                    | п/п                                                | дисциплины                              |                     | Кол-во                                       |                                                         | Кол-во                            | Форма                   | 1   |
| Основы философии.       |                                                                                                    | 1                                                  | История                                 | 16                  | часов<br>8                                   | выдают                                                  | <u>часов</u><br>8                 | контроля<br>Сдача к/р   | 4   |
| Гайнутдинова Л.Ш.       |                                                                                                    |                                                    | (Гайнутдинова Л.Ш.)                     |                     |                                              | к/р                                                     |                                   | Диф. Зачет              | 6   |
|                         | 🕂 👼 Объявления 🖋                                                                                                    | 2                                                  | Психология общения                      | 12                  | 8                                            | выдают                                                  | 4                                 | Сдача к/р<br>Лиф Занот  |     |
| ) История. Гайнутдинова |                                                                                                    | 3                                                  | Иностранный язык                        | 12                  | 6                                            | выдают                                                  | 6                                 | zhy. Jater              | 1   |
| Л.Ш.                    | 🕂 📜 Инструкция по отправке контрольных работ 🖋                                                                                                    | 4                                                  | (Шайхутдинов А.Р.)                      | 6                   | 4                                            | к/р                                                     | 2                                 | кр<br>С                 | 4   |
|                         |                                                                                                    | -                                                  | Физическая культура<br>(Кузнецова М.Л.) | 0                   | 4                                            | выдают<br>к/р                                           | 2                                 | Сдача к/р<br>Лиф. Зачет |     |
| Э Иностранный язык.     | 🕈 🔚 Списки заочников 🖋                                                                                                    | 5                                                  | Математика<br>(Накарякова Я.Н.)         | 20                  | 12                                           | выдают<br>к/р                                           | 8                                 | Сдача к/р               | 1   |
| Шайхутдинов А.Р.        | 🕂 🧑 Russuera na miećuoza znano DM 2, 20 (1 mize) 2020, 2021 mize                                                                                                |                                                    |                                         |                     |                                              |                                                         |                                   | Экзамен                 |     |
|                         | • 🔤 Быниска из учеоного плана Риг-з-20 (1 курс) 2020-2021 учл. 🖉                                                                                                | 6                                                  | Техническая                             | 20                  | 10                                           | выдают                                                  | 10                                | Сдача к/р               | 1   |
| Физическая культура.    | 🕂 🚇 Выписка из учебного плана РМ-3-19 (2 курс) 2020-2021 уч.г. 🖋                                                                                                |                                                    | механика                                |                     |                                              | к/р №1                                                  |                                   | Nº1                     |     |
| Кузнецова М.Л.          |                                                                                                    | 7                                                  | Электротехника и                        | 22                  | 10                                           | выдают                                                  | 12                                | Зачет<br>Сдача к/р      | 1   |
|                         | 🏆 🔄 Выписка из учебного плана РМ-3-18 (3 курс) на 2020-2021 уч.г. 🖉                                                                                             |                                                    | электроника                             |                     |                                              | к⁄р №1                                                  |                                   | Nº1                     |     |
| 1. Психология общения   | 🕂 🌆 Вылиска из уцебного плана РМ-2-17/1 РМ-2-17/2 РМ-3-18/2 (4 уурс) 2020-2021 уч. г. 🖉                                                                         |                                                    | (трегубова О.П.)                        |                     |                                              |                                                         |                                   | Зачет<br>Выдают         |     |
| Reцепнина Г Δ           |                                                                                                    |                                                    |                                         |                     |                                              |                                                         |                                   | к/р №2                  |     |
| вечерпипатья.           | 🕂 💼 Номера вариантов 🖋                                                                                                    | 8                                                  | Геология                                | 20                  | 14                                           | выдают                                                  | 6                                 | Сдача к/р               |     |
| С Математика.           |                                                                                                    | 9                                                  | Инженерная графика                      | 20                  | 8                                            | выдают                                                  | 12                                | -                       | 1   |
|                         |                                                                                                    |                                                    | (Котова Е.Н.)                           |                     |                                              | к/р                                                     |                                   |                         | или |
| Have a surger of H      |                                                                                                    | 1 1/2                                              |                                         |                     |                                              |                                                         |                                   |                         |     |

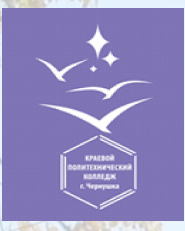

колледж»

## Вход

# После изучения предложенных лекций, выполнить контрольные работы

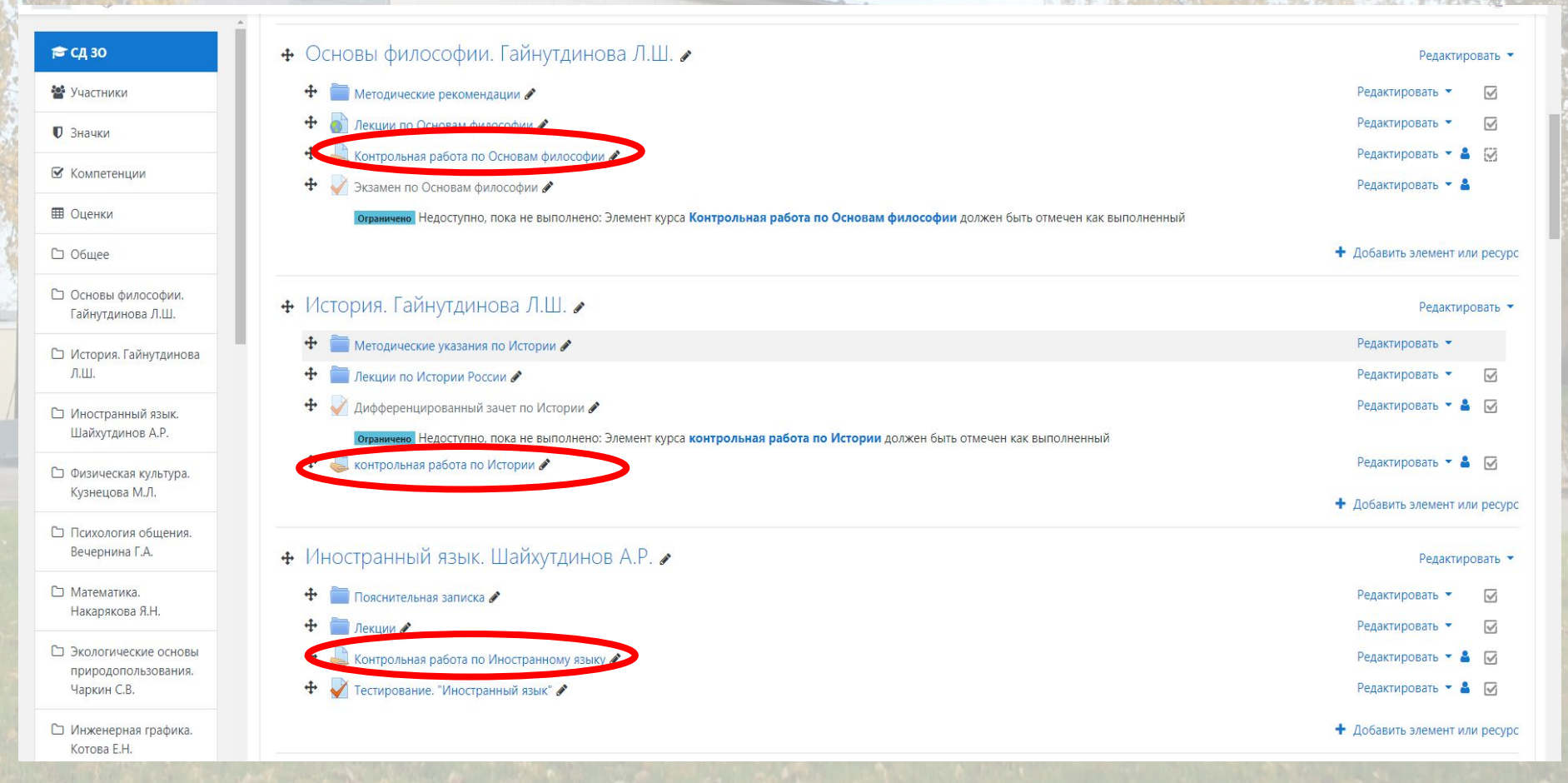

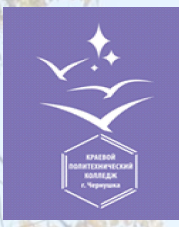

колледж»

# Вход

# При загрузке выполненных контрольных работ, необходимо воспользоваться инструкцией

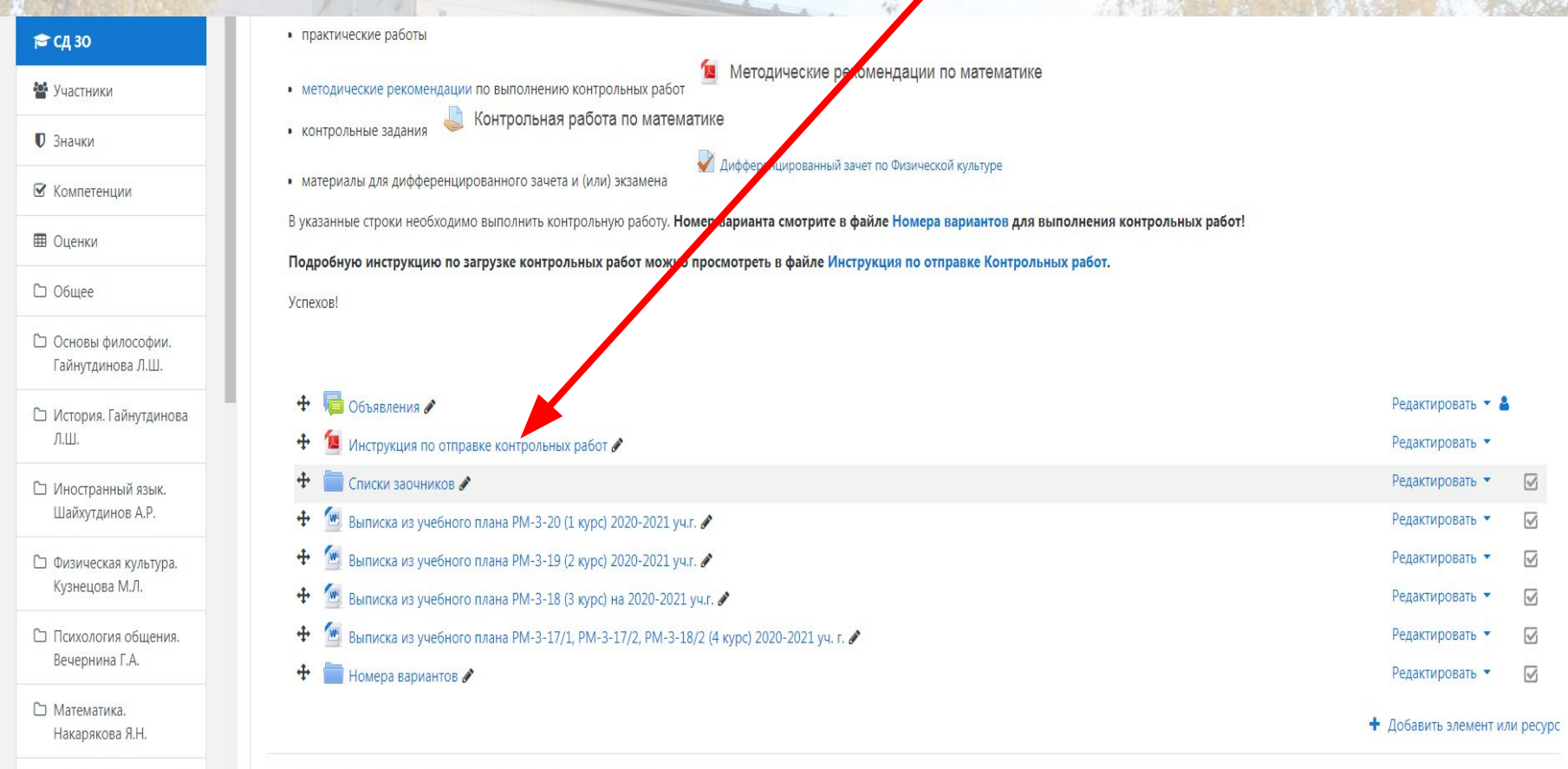

ГТ Экологические основы

#### Контакты

Сайт<u>http://politex59.ru/</u>

Если у Вас возникли какие-либо вопросы по регистрации на платформе Moodle, Вы можете задать их Репиной Ольге Сергеевне E-mail: <u>olichna0816@gmail.ru</u>

> Вопросы по дистанционному обучению телефон 3-13-03 (доб. 119) Накарякова Яна Николаевна E-mail: <u>mwd1987@yandex.ru</u>